## 1.3: Resource Center Overview

| Overview                    | This document describes what information can be found in the <i>Classworks</i> online Resource Center. Use this document whenever you wish to review what online support information is available to <i>Classworks</i> users.                                        |
|-----------------------------|----------------------------------------------------------------------------------------------------|
| Access                      | • To access the online Resource Center, login to <i>Classworks</i> . Once logged in, click on the "?" icon at the top right of your screen.                                                                                                    |
|                             | You can also access it directly via the URL: <u>help.classworks.com</u>                                                                                                    |
| Organization                | The Resource Center has four main sections: <b>Professional Development</b> ,<br><b>Technical Information</b> , <b>Report Wizard</b> , and <b>Contact Us</b> .<br>When you first access the Resource Center, the main navigation page will<br>appear on your screen. |
| Professional<br>Development | The <b>Professional Development</b> section contains Job Aids (quick reference guides) and Video Tutorials to help you accomplish common tasks in Classworks.                                                                                                    |
|                             | The professional development section is organized into five sections:                                                                                                    |
|                             | I. Getting Started                                                                                                    |
|                             | II. Instruction                                                                                                    |
|                             | III. Assessment                                                                                                    |
|                             | IV. Imported Test Data                                                                                                    |
|                             | V. Webinars and Additional Resources                                                                                                    |

Continued on next page

1

## 1.3: Resource Center Overview, continued

| Professional<br>Development -<br>continued | <ul> <li>The Getting Started section contains resources for getting started with<br/>Classworks. This includes administrative tasks such as creating/managing users<br/>and classes as well as a staff and student orientation.</li> </ul>                                                                                |
|--------------------------------------------|----------------------------------------------------------------------------------------------------|
|                                            | <ul> <li>The Instruction section contains resources that provide an overview of the<br/>instructional content, common How To's related to instruction, and<br/>information on how to monitor and take action on the student data, including<br/>reporting options.</li> </ul>                                             |
|                                            | • The <b>Assessment</b> section contains resources that provide an overview of the assessments, common How To's related to assessments, and resources for generating, reading, and understanding the assessment reports.                                                                                                  |
|                                            | <ul> <li>The Imported Test Data section contains resources on how to view imported<br/>High Stakes Test and/or Third Party Assessment data as well as how to create<br/>instructional learning paths (ILPs) from the imported data.</li> </ul>                                                                            |
|                                            | <ul> <li>The Webinars &amp; Additional Resources section contains additional resources<br/>and previously recorded webinars.</li> </ul>                                                                                                    |
| Technical                                  | This section contains links to the following:                                                                                                    |
| Information                                | Reference Manual                                                                                                    |
|                                            | Classworks Service and Support Site which includes:                                                                                                    |
|                                            | <ul> <li>Knowledge Base Articles</li> </ul>                                                                                                    |
|                                            | • Technical Specifications                                                                                                    |
|                                            | <ul> <li>Ability to start a discussion with our support staff</li> </ul>                                                                                                    |
| Report Wizard                              | This section contains a guide to help you decide which report will best suit your needs.<br>After answering a few questions, you will be directed to the appropriate job aid and<br>video tutorial (if applicable) for the recommended report. The results will also<br>recommend a "Display by" category for the report. |
| Contact Us                                 | This section contains contact information for both Curriculum Advantage in general and for technical support.                                                                                                    |

2